## Web Procurement Card (PCard) Certification Process

## **Instructions for First Time Users**

- Open a Chrome or Firefox Browser Don't forget to turn your popup blocker off. DO NOT USE INTERNET EXPLORER! You will not be able to print the certification page.
- 2. Open the <u>www.suny.edu</u> web page, scroll to the bottom to SUNY Portal link.
- 3. Click on "SUNY Portal". If the system asks you for a campus, scroll to Cobleskill, click save campus, and then click "Login"

Once you are in the Portal, save the link as a favorite in your browser.

Please Note: This is the same portal you use for the Human Resource Systems link to enter your time for payroll. If you already have the Portal marked as a favorite, you don't need to go to SUNY.edu.

- 4. Type in the User Name, Password, and click "Sign In".
- 5. Click on "Finance & Management System".
- 6. Click "Finance", then click "Cardholder Statement".
- 7. Click "Save" at the bottom of the screen.
- 8. Click the drop-down screen to choose the correct monthly statement.
- 9. Review the charges and the account associated with the charge.
- 10. If you need to change the funding, select the line, and click "Edit".
- 11. Change the funding, click "Save/Return".
- 12. When you have completed your review, click "Certify".
- 13. Click "Certify Print".
- 14. Print the certification, attach the statement, the receipts, and send the package to Business Affairs.

If you require assistance, please contact Business Affairs via email businessaffairs@cobleskill.edu, or call x5532.